## HyperWare<sup>®</sup> Retail Software Quick Reference Card

Optimum T4100 SPOS32

Note: Printing a second receipt, the customer receipt, is an option for all transactions.

Credit Sale

| Terminal Display    | Action                                                 |
|---------------------|--------------------------------------------------------|
| SWIPE CUSTOMER CARD | Swipe credit card through card reader.                 |
| AMOUNT \$0.00       | Enter amount of sale, press ENTER.                     |
| COMMS               | Terminal dials host.                                   |
| RESPONSE            | Approval number is displayed on screen, and printed on |
| Approval 123456     | receipt.                                               |
|                     | Debit Sale                                             |
| Terminal Display    | Action                                                 |
| SWIPE CUSTOMER CARD | Press Debit button.                                    |
| SWIPE CUSTOMER CARD | Swipe card through card reader.                        |
| AMOUNT \$0.00       | Enter amount of sale, press ENTER.                     |
| Waiting for PIN     | Customer enters PIN on attached PIN Pad.               |
| COMMS               | Terminal dials host.                                   |
| RESPONSE            | Approval number is displayed on screen, and printed on |
| Approval 123456     | receipt.                                               |
|                     | EBT Sale                                               |
| Terminal Display    | Action                                                 |
| SWIPE CUSTOMER CARD | Press EBT button.                                      |
| SWIPE CUSTOMER CARD | Swipe card through card reader.                        |
| 1-FOOD STAMP        | Press 1 for FOOD STAMP or 2 for CASH BENEFIT,          |
| 2-CASH BENEFIT      | press ENTER.                                           |
| SALE AMOUNT \$0.00  | Enter amount of sale, press ENTER.                     |
| Waiting for PIN     | Customer enters PIN on attached PIN Pad.               |
| COMMS               | Terminal dials host.                                   |
| RESPONSE            | Approval number is displayed on screen, and printed on |
| Approval 123456     | receipt.                                               |
| Credit Refund       |                                                        |
| Terminal Display    | Action                                                 |
| SWIPE CUSTOMER CARD | Press Refund button.                                   |
| SWIPE CUSTOMER CARD | Swipe card through card reader.                        |
| AMOUNT \$0.00       | Enter amount of refund, press ENTER.                   |
| COMMS               | Terminal dials host.                                   |
| RESPONSE            | Approval number is displayed on screen, and printed on |
| Approval 123456     | receipt.                                               |
|                     | Debit Refund                                           |
| Terminal Display    | Action                                                 |
| SWIPE CUSTOMER CARD | Press Debit and Refund buttons.                        |
| SWIPE CUSTOMER CARD | Swipe card through card reader.                        |
| AMOUNT \$0.00       | Enter amount of refund, press ENTER.                   |
| Waiting for PIN     | Customer enters PIN on attached PIN Pad.               |
| COMMS               | Terminal dials host.                                   |
| RESPONSE            | Approval number is displayed on screen, and printed on |
| Approval 123456     | receipt.                                               |

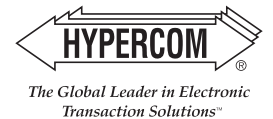

HyperWare<sup>®</sup> Retail Software

**Reprint Last Receipt** 

| Terminal Display       | Action                                                                 |
|------------------------|------------------------------------------------------------------------|
| SWIPE CUSTOMER CARD    | Press Function, 72, then ENTER.                                        |
| 1-MERCHANT RECPT       | Press 1 for MERCHANT RECEIPT or                                        |
| 2-CUSTOMER RECPT       | press 2 for CUSTOMER RECEIPT, then ENTER.                              |
| REPRINT COMPLETE       | Receipt is printed.                                                    |
| Offline/Force          |                                                                        |
| Terminal Display       | Action                                                                 |
| SWIPE CUSTOMER CARD    | Press Offline button.                                                  |
| **OFFLINE MODE**       | Enter card number, press ENTER.                                        |
| ENTER ACCOUNT NUMBER   |                                                                        |
| EXPIRATION DATE MMYY   | Enter expiration date, press ENTER.                                    |
| AMOUNT \$0.00          | Enter amount of sale, press ENTER.                                     |
| ENTER APPROVAL CODE    | Enter approval code from voice authorization.                          |
| TRANSACTION ACCEPTED   | Offline/Force is complete.                                             |
| Batch Report (Summary) |                                                                        |
| Terminal Display       | Action                                                                 |
| SWIPE CUSTOMER CARD    | Press Reports button.                                                  |
| 3-AUDIT                | Press menu key corresponding to Summary.                               |
| 4-SUMMARY              |                                                                        |
| SCANNING BATCH         | Terminal scans for Batch Totals and prints Summary                     |
|                        | Report.                                                                |
| Batch Report (Audit)   |                                                                        |
| Terminal Display       | Action                                                                 |
| SWIPE CUSTOMER CARD    | Press Reports button.                                                  |
| 3-AUDIT                | Press menu key corresponding to Audit.                                 |
| 4-SUMMARY              |                                                                        |
| HOST NUMBER            | Enter Host Number or '0' for all hosts.                                |
| PRINTING               | Audit report is printed.                                               |
| Batch Settle           |                                                                        |
| Terminal Display       | Action                                                                 |
| SWIPE CUSTOMER CARD    | Press Settle button.                                                   |
| ENTER PASSWORD         | Enter password, press ENTER.                                           |
| HOST NUMBER            | Press <b>0</b> for all hosts or enter Host Number, then <b>ENTER</b> . |
| SCANNING BATCH         | Terminal scans for Batch Totals.                                       |
| SALES TOTAL CORRECT?   | Press YES to confirm sale.                                             |
| REFUND TOTAL CORRECT?  | Press YES to confirm refund total.                                     |
| SCANNING BATCH         | Terminal scans for Batch Totals.                                       |
| COMMS                  | I erminal dials host.                                                  |
| RESPONSE               | Settlement is complete.                                                |
| Approval 123456        |                                                                        |
|                        | Cottlomont roport in printed                                           |

HYPERCOM

New address: 8888 E. Raintree Dr., #300, Scottsdale, AZ 85260 USA ", Tel: +1.480.642.5000 or 877-HYPERCOM | Fax: +1.480.642.4655

The Global Leader in Electronic Transaction Solutions™

e-mail: info@hypercom.com • web: www.hypercom.com © Hypercom Corporation, 2005. Printed in the United States of America